# NBN WORLD

# USER MANUAL FOR STUDENT NIBM LEARNING MANAGEMENT SYSTEM

Visit: www.nibmworldwide.com

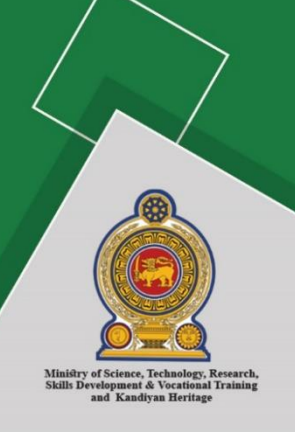

#### **About this Manual**

The NIBMworldwide is a Learning Management System (LMS) dedicated to blended learning activities in the field Business, IT, Designing, Language and Engineering. This LMS will provide a wide variety of opportunities, resources, and new strategies for education and training. The objective of this project is to use information and communication technology, in particular, web-based education and training to the maximum possible extent.

This manual was developed to explain how to uses LMS being "teacher" and "student" user types.

#### What is the Learning Management System

A Learning Management System (LMS) is a software-based platform that facilitates the management, delivery, and measurement of learning programs in a virtual platform.NIBM worldwide learning management systems are a cloud-based software solution that uses as the foundation of blended learning courses.

#### The benefit of the Learning Management System

- Reduce learning and development costs
- Cut down onboarding time for lectures, students
- Accommodate multiple learning audiences
- Complete personalization
- Improved communication
- Multimedia learning
- Efficient management
- Centralize e-learning resources
- Easy adaptation and re-use of learning materials over time
- Track learner progress
- More choices for curriculum creators (i.e., methods of delivery, the design of materials, evaluation techniques)
- Economies of scale that make it cost effective for organizations to develop and maintain new courses

# Contents

| Login to LMS                                                                                                    |
|----------------------------------------------------------------------------------------------------|
| Main Sidebar                                                                                                    |
| Courses                                                                                                    |
| Profile in website                                                                                                    |
| Advanced search4                                                                                                    |
| Expanded View                                                                                                    |
| Standard link icons in Calendar4                                                                                                    |
| Functions of Manage subscription6                                                                                                    |
| Message                                                                                                    |
| Chat menu11                                                                                                    |
| Accessible chat11                                                                                                    |
| Chat11                                                                                                    |
| Library In Website                                                                                                    |
| Emerald Insight12                                                                                                    |
|                                                                                                    |
| Pearson                                                                                                    |
| Pearson                                                                                                    |
| Pearson  13    Pass papers  13    Forum  13                                                                                                    |
| Pearson  13    Pass papers  13    Forum  13    Advanced Search of Forum  14                                                                                                    |
| Pearson  13    Pass papers  13    Forum  13    Advanced Search of Forum  14    Competencies  15                                                                                                    |
| Pearson  13    Pass papers  13    Forum  13    Advanced Search of Forum  14    Competencies  15    Badges  15                                                                                                    |
| Pearson       13         Pass papers       13         Forum       13         Advanced Search of Forum       14         Competencies       15         Badges       15         Services in Website       16                                                                                                    |
| Pearson       13         Pass papers       13         Forum       13         Advanced Search of Forum       14         Competencies       15         Badges       15         Services in Website       16         Attendance       16                                                                                    |
| Pearson       13         Pass papers       13         Forum       13         Advanced Search of Forum       14         Competencies       15         Badges       15         Services in Website       16         Attendance       16         Apply for Repeat Examination       17                                      |
| Pearson       13         Pass papers       13         Forum       13         Advanced Search of Forum       14         Competencies       15         Badges       15         Services in Website       16         Attendance       16         Apply for Repeat Examination       17         Request a Viva Date       17 |
| Pearson13Pass papers13Forum13Advanced Search of Forum14Competencies15Badges15Services in Website16Attendance16Apply for Repeat Examination17Request a Viva Date17Request a Transcript17                                                                                                    |
| Pearson13Pass papers13Forum13Advanced Search of Forum14Competencies15Badges15Services in Website16Attendance16Apply for Repeat Examination17Request a Viva Date17Request a Transcript17Request a Participation Letter17                                                                                                  |
| Pearson13Pass papers13Forum13Advanced Search of Forum14Competencies15Badges15Services in Website16Attendance16Apply for Repeat Examination17Request a Viva Date17Request a Transcript17Request a Participation Letter17Latest Result18                                                                                   |

# Login to LMS

You can login to your web page by visiting **nibmworldwide.com** from any latest web browser. Enter your index number as the username and your password.

| ŇIBN                                      | WORLD<br>WIDE                                                                                                    |
|-------------------------------------------|----------------------------------------------------------------------------------------------------|
| Username<br>Password<br>Remember username | Forgotten your usemame or<br>password?<br>Cookies must be enabled in your<br>browser<br>Some courses may allow guest<br>access |
| Log III                                   | Log in as a guest                                                                                                    |

# Main Sidebar

Select a course for more details and functions.

Business

Communication

Communication

Communication

Communication

Communication

Communication

Communication

Communication

Communication

Communication

Communication

Communication

Communication

Communication

Communication

Communication

Communication

Communication

Communication

Communication

Communication

Communication

Communication

Communication

Communication

Communication

Communication

Communication

Communication

Communication

Communication

Communication

Communication

Communication

Cade

Communication

Cade

Communication

Cade

Communication

Communication

Communication

Communication

Communication

Communication

Communication

Communication

Communication

Communication

Communication

Communication

Communication

Communication

Communication

Communication

Communication

Communication

Communication

Communication

Communication

<tr

# Courses

Chat menu: select to go to chat menu.

Forum menu: select to go to forum menu.

**Announcements**: Announcements of the selected course.

**Study Materials**: Study materials for the lectures of the course.

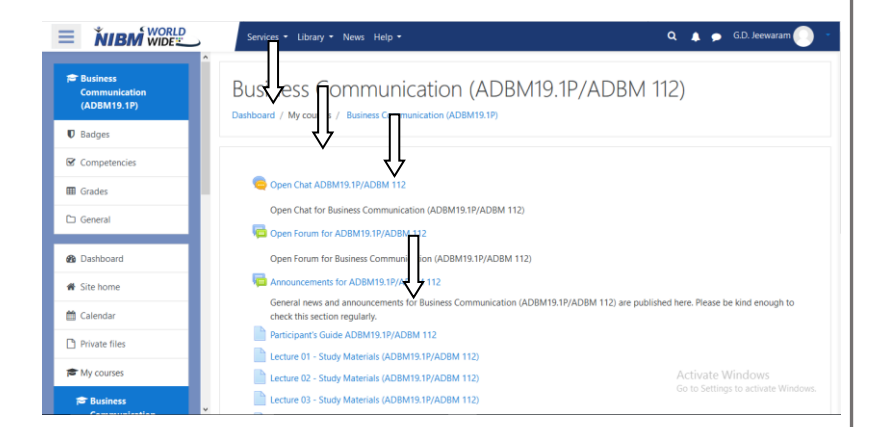

# Profile in website

In the Profile tab user can add the Profile photo and user can edit the user details by using Edit profile name tag.

# Search bar

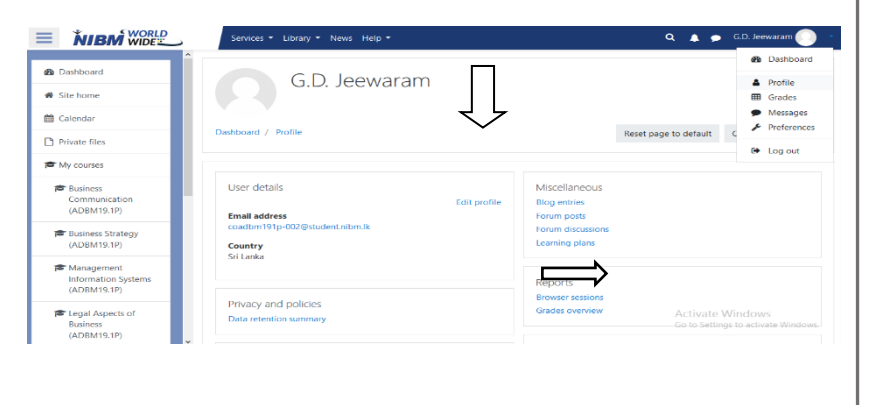

**Search bar:**Type the **keyword** that you need to search globally.

Advanced Search Window: Click the link to go to advanced search window.

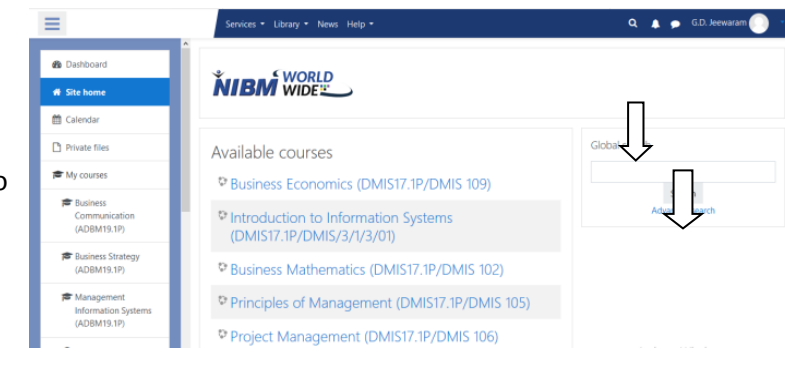

Advanced search

**Search bar:**Type the **keyword** that you need to search globally.

**Expand all**: Click expand all for expanded filter view.

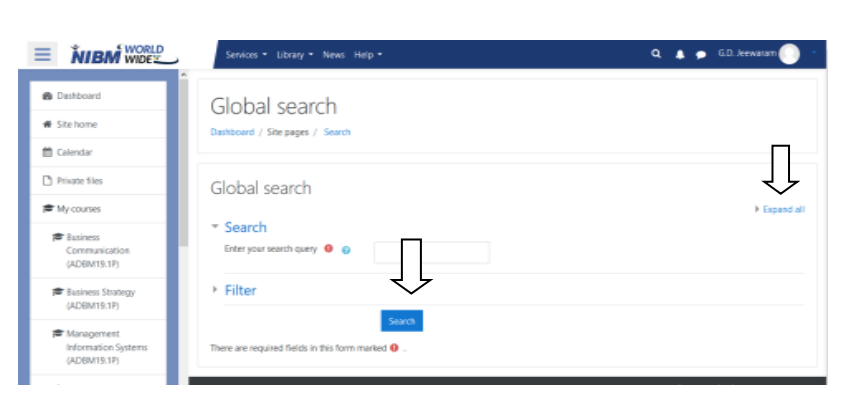

# **Expanded View**

Fill following fields and select dates to filter.

Fill the Title field.

Select Area from the dropdown list.

Select course from dropdown list.

Select modified after date and modified before date.

Click Search to search.

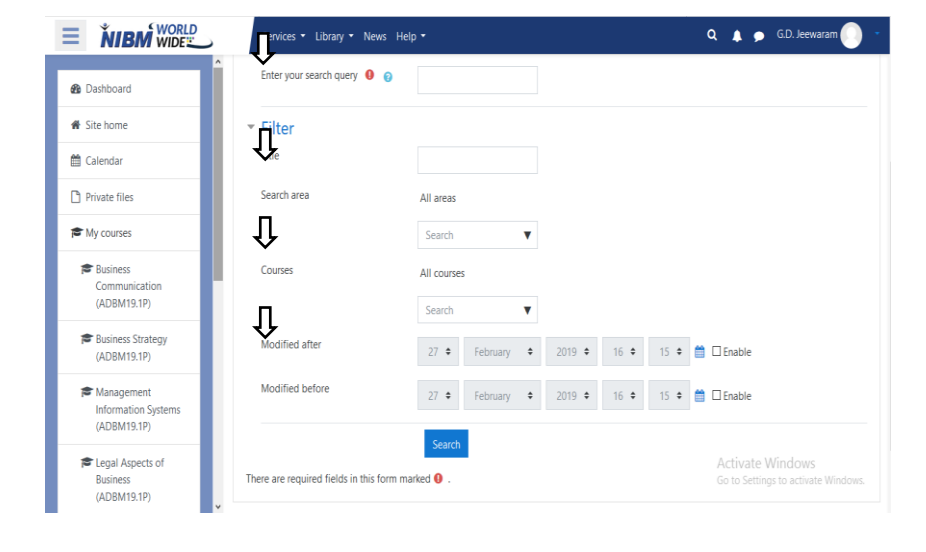

## Calendar

Once you log into Admin page, it shows like this.

Go to Calendar tab (left hand side on your screen).

Standard link icons in Calendar

This page will display after clicked the *calendar* tab.

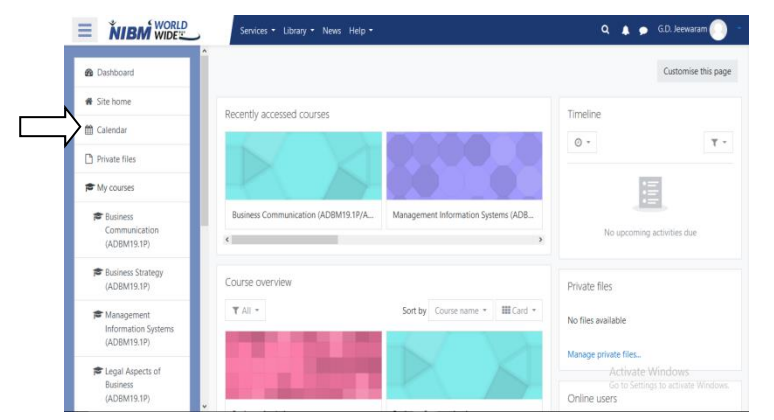

New event:-Admin can add new event.

**Export calendar:**-If you want to use another calendar service to keep track of your personal calendar, it is possible to export calendar events from NIBM calendar then import them into your personal calendar program.

**Manage subscriptions:**-*The Manage subscription* page will open listing subscriptions you have already set up (if any), and a form for importing a calendar.

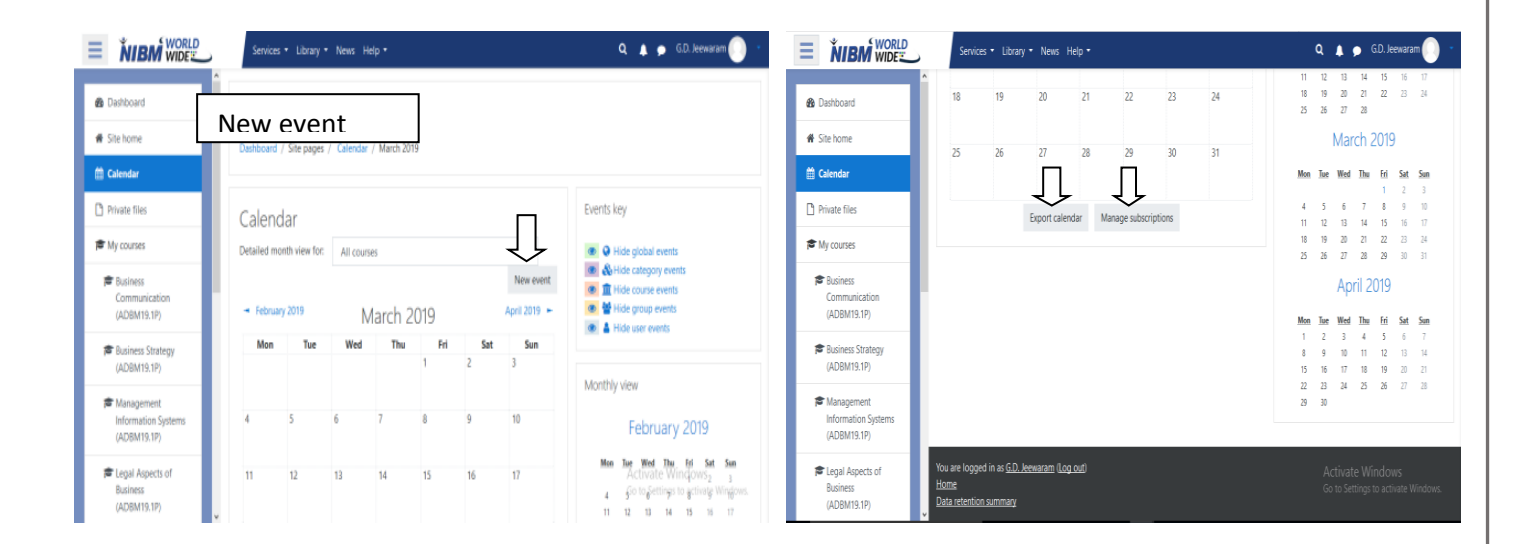

### **Functions of New events fields**

**Event title:-**We can name the title of the new event.

Date:-A specific date of the New event.

**Type of events:-**On a New Event page select the type of event.

- A **User Event** will only be visible by the user currently logged in (i.e. the one creating the event)
- A **Category Event** will be visible to participants on the course in question. Only users with the capability to manage calendar entries at the course level can add course events.
- A **Site Event** is a "global" event visible in every course and on the calendar on the home page. Only users with the capability to manage calendar entries at the system level can add site events.

**Description:-**we can describe about the new event.

Location:-The place where the New event will be held.

**Duration:-**Duration of the New event.

#### Repeat weekly, creating altogether:-

Save:-we can save the event once you create new event.

| New event     |    |                                                                      | × | Description                                                                    | 1             |                                                     |
|---------------|----|----------------------------------------------------------------------|---|--------------------------------------------------------------------------------|---------------|-----------------------------------------------------|
| Event title   | 0  |                                                                      |   |                                                                                |               |                                                     |
| Date          |    | 28 ♦ February ♦ 2019 ♦ 10 ♦ 15 ♦ 🛗                                   |   | Location                                                                       | ł             |                                                     |
| Type of event |    | User 🗢                                                               |   | Duration                                                                       | ł             | <ul> <li>Without duration</li> <li>Until</li> </ul> |
| Description   | X  | 1 i • B I = = % % = # 4 M                                            |   |                                                                                |               | 28 ● February ● 2019 ● 10 ● 21 ● minutes            |
|               |    |                                                                      |   |                                                                                |               | Ouration in minutes                                 |
| Location      | 1. |                                                                      |   |                                                                                |               | Repeat this event [                                 |
| Duration      | ł  | Without duration     O Until     28 ● February ● 2019 ● 10 ● 15 ● 66 |   | Repeat weekly, creating<br>altogether<br>There are required field<br>Show less | al<br>Is in t | 1<br>his form marked ④ .                            |
|               |    | Duration in minutes                                                  |   |                                                                                |               |                                                     |
|               |    |                                                                      |   |                                                                                |               | Save                                                |
|               |    | Repeat this event !                                                  |   |                                                                                |               |                                                     |

# Export options for an LMS file

Click on the "Export calendar" button at the bottom of a calendar will bring you to the Export page with options.

Select "All events" or "Events related to courses"

Export calendar

How do I subscribe to this calendar from a calendar application
(Google/Outlook/Other)?

Events to All events
export
Events related to courses
Events related to groups
My personal events
Time
This week
period
This wonth
Next month
Next month
Recent and next 60 days
Custom range (23/02/19 - 28/02/20)

Get calendar URL
Export
There are required fields in this form marked

Select the time frame: "This week", "This

month", "Recent and next 60 days" or a custom range (new in 2.5). The range can be set from *Administration>Site administration>Appearance>Calendar*.

Now you have a choice to create an icalexport.ics file or to create a url that will create the icslexport.ics file via a link.

Click on the "Export" button will bring up a "Opening icalexport.ics" popup window. Either save the file or have MS Outlook open the file directly.

URL file

After pressing the "Export calendar" button at the bottom of the calendar page, select the events and time frames you wish. The "Get URL address" button will create a URL address. Copy and paste the url link into an email or any HTML page. This link will compile the icalexport.ics file.

Functions of Manage subscription Click Manage subscriptions. The Manage

subscriptions page will open listing subscriptions

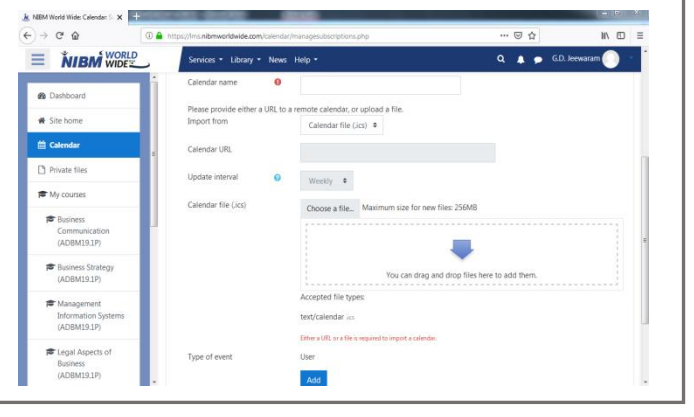

you have already set up (if any), and a form for importing a calendar.

Under Import calendar, for Calendar name, enter a name.

To import a calendar from a file:

From the *Import from* drop-down menu choose **Calendar file (.ics)**.

Click **Choose a file** and browse to upload an .ics file.

From the *Type of event* drop-down menu, select:

**User Category:-**Only members of a category in your course will be able to see this calendar's events.

Site- Anyone enrolled in the course will be able to see this calendar's events.

If the type of event is acategory event, select acategory from your course.

Click Add.

# News tab in website

Dashboard news tab shows the NIBM news line and the past events.

#### Message

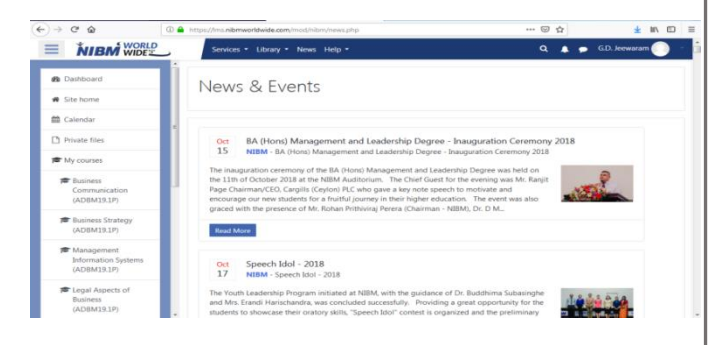

In the Message icon it dived in to three category Starred, Group and privateContact icon shows the available contacts and the requests.

|                                             | Services ▼ Library ▼ News Help ▼                                         | 🝳 🛕 🗩 G.D. Jeewaram 💽 👻                                 |
|---------------------------------------------|--------------------------------------------------------------------------|---------------------------------------------------------|
| 🚯 Dashboard                                 |                                                                          | Q Search                                                |
| 🖀 Site home                                 | Departic accessed any rear                                               | Contacts                                                |
| 🛗 Calendar                                  | Recently accessed courses                                                | ✓ Starred (0)                                           |
| Private files                               |                                                                          | No starred conversations                                |
| My courses                                  |                                                                          | • Group (0)                                             |
| Business<br>Communication<br>(ADBM19.1P)    | Business Communication (ADBM19.1P/A Business Strategy (ADBM19.1P/ADBM 11 | ► Private (0)                                           |
| Business Strategy<br>(ADBM19.1P)            | Course overview                                                          | Priva                                                   |
| Management<br>Information Systems           | ▼ All ▼     Sort by     Course name ▼     III Card ▼                     | No fil                                                  |
| (ADBM19.1P)                                 |                                                                          | Mana                                                    |
| Legal Aspects of<br>Business<br>(ADBM19 1P) |                                                                          | Activate Windows<br>Go to Settings to activate Windows. |

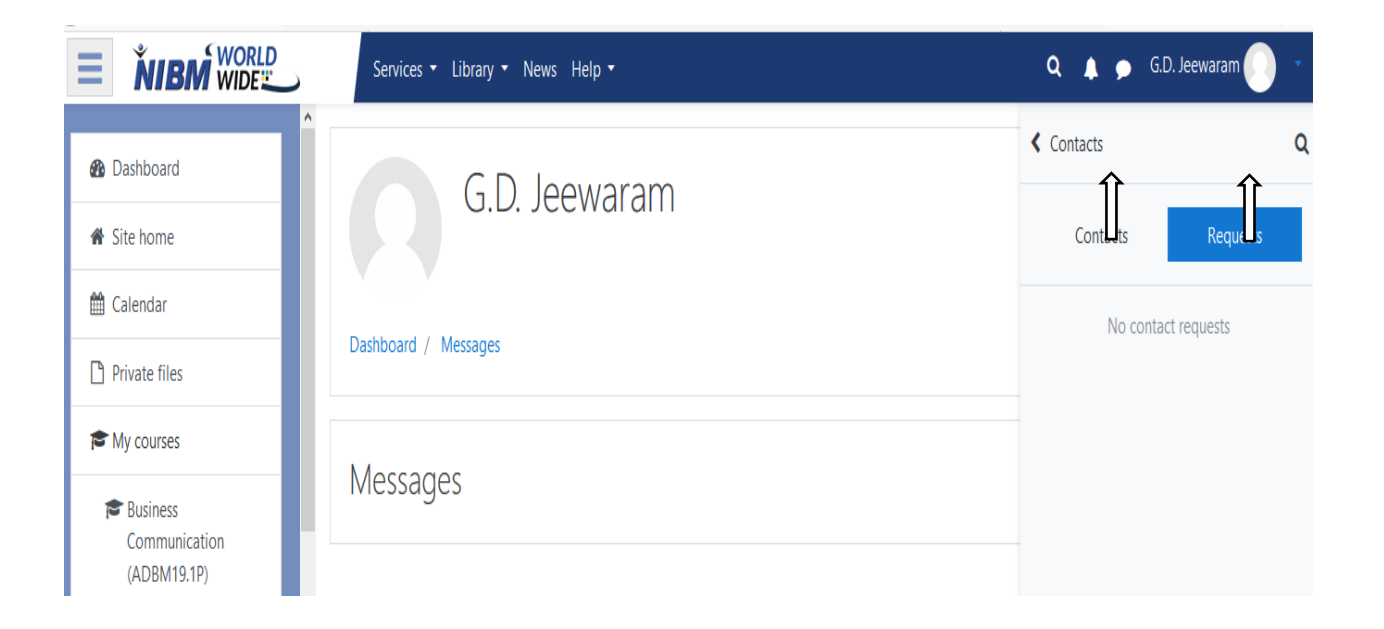

## Help tab in website

This is the help tab to get information about Moodle Help, Contact Tutor and Contact NIBM.

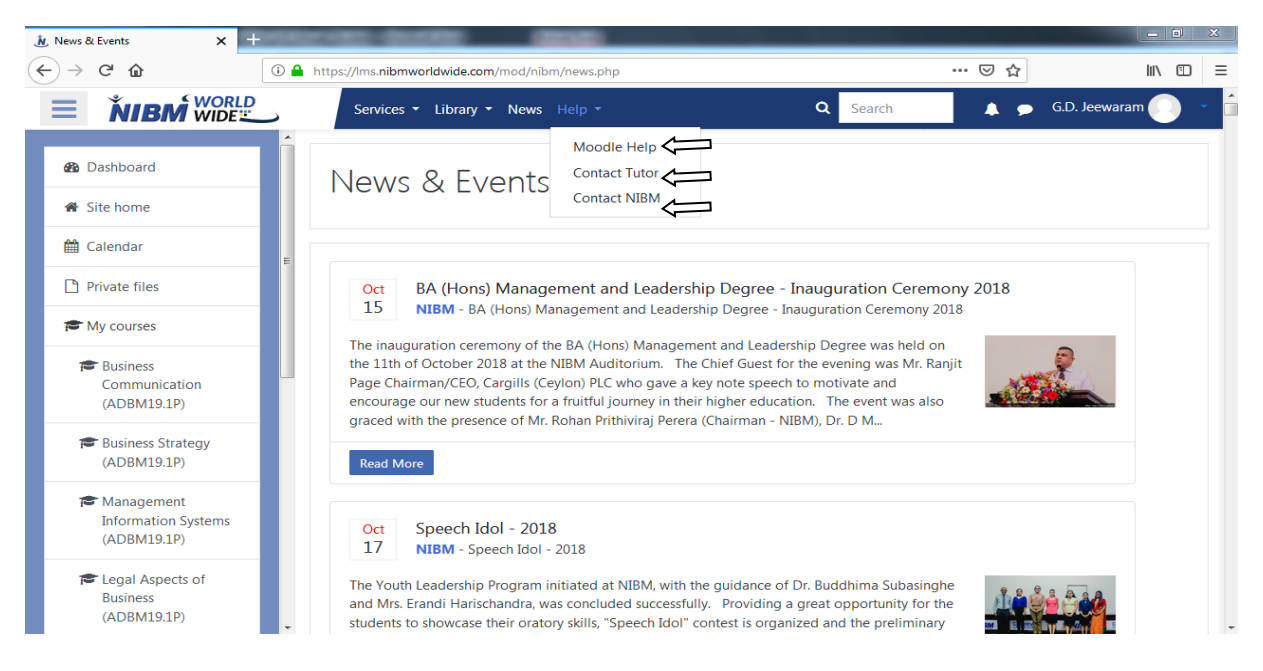

#### Announcement

Add a new topic: click to add a new announcement.

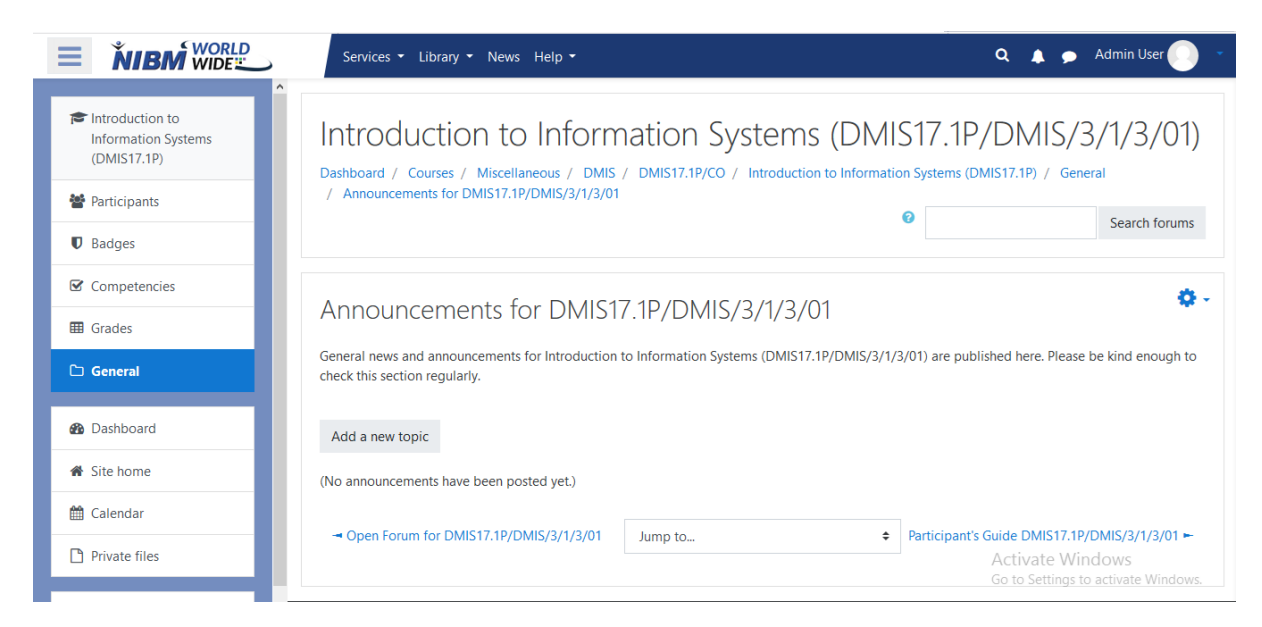

### Add Announcement

Fill all the required fields.

Post to forum: Click to insert the announcement.

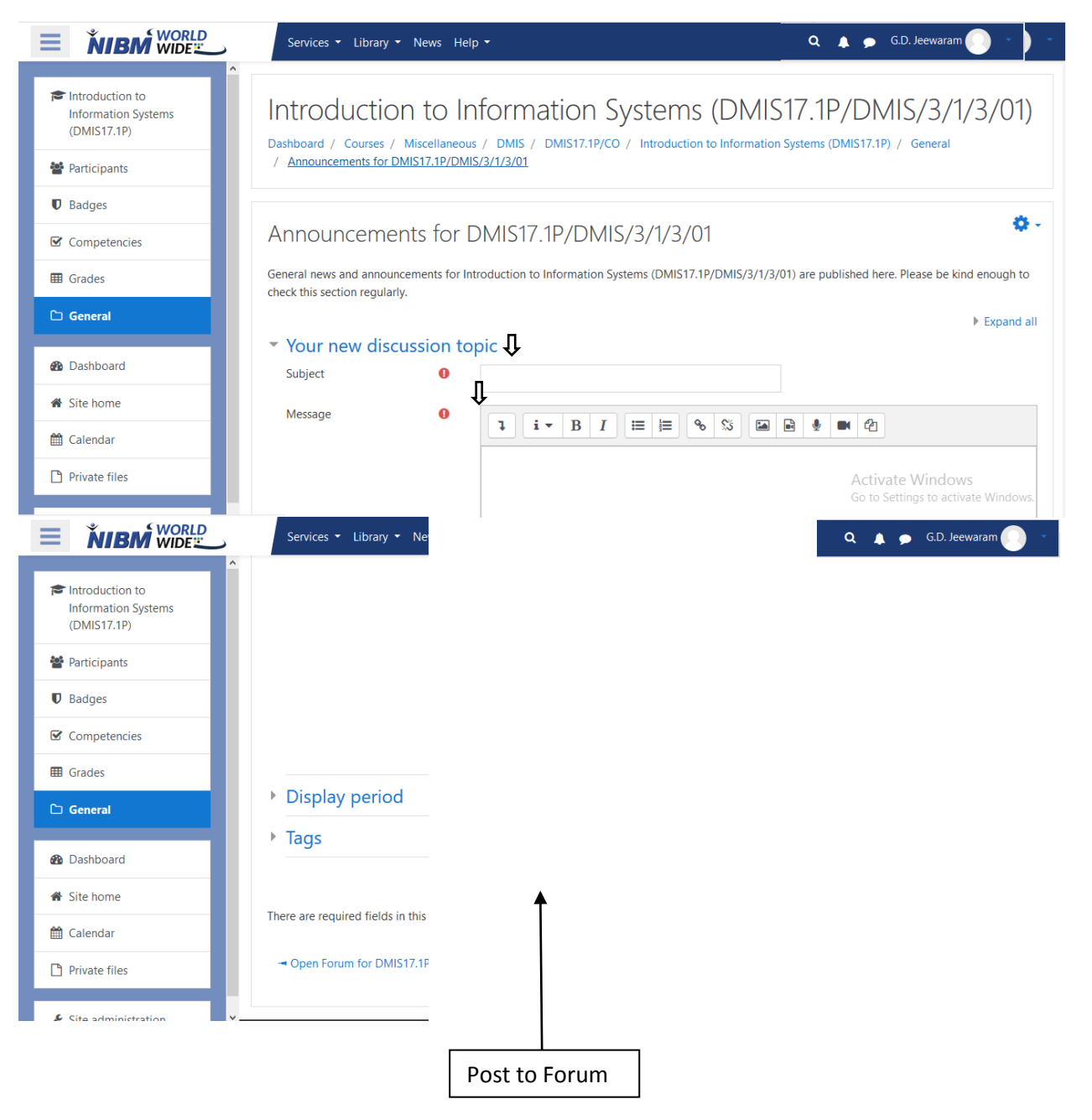

# Chat menu

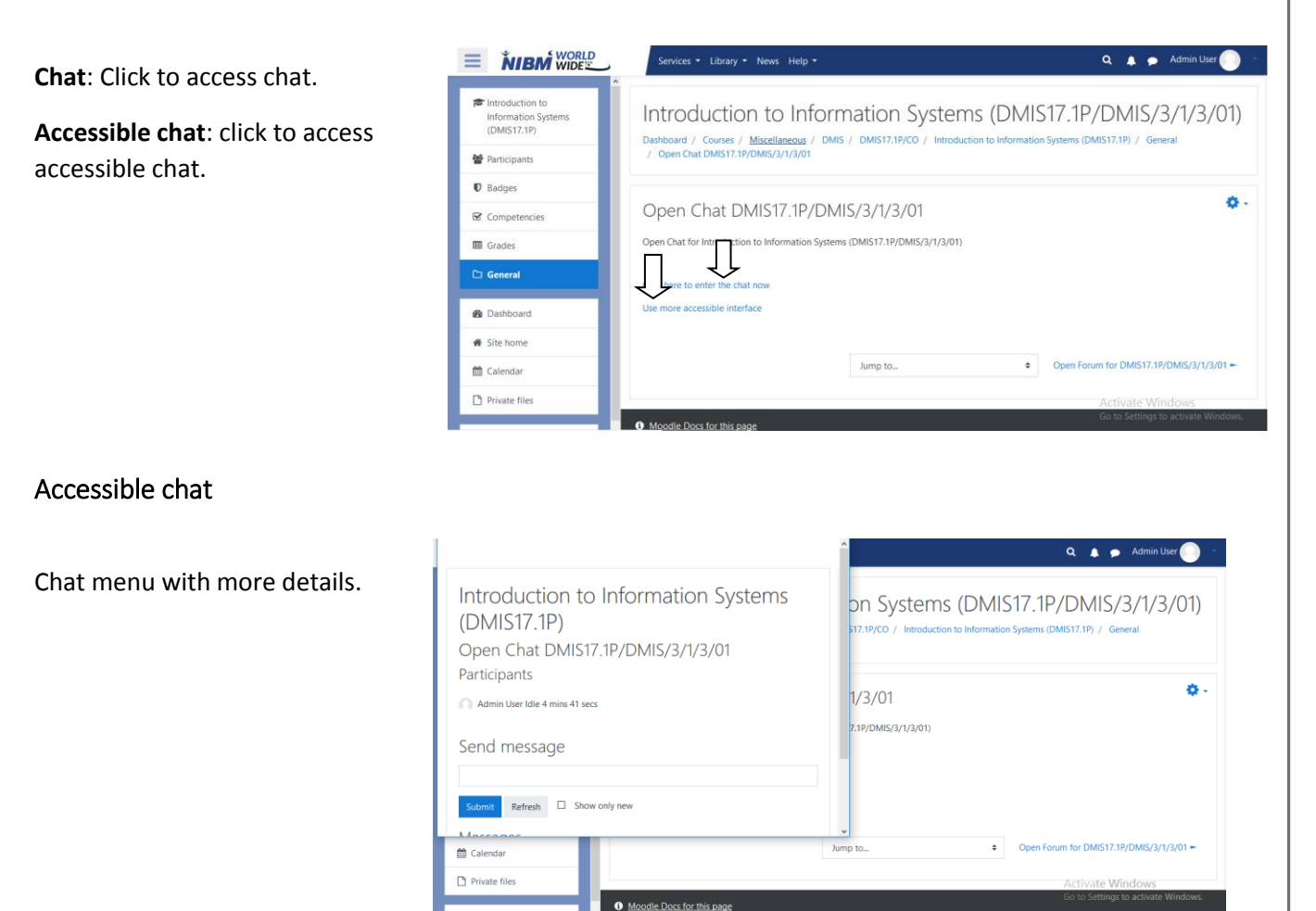

Chat

Normal chat menu.

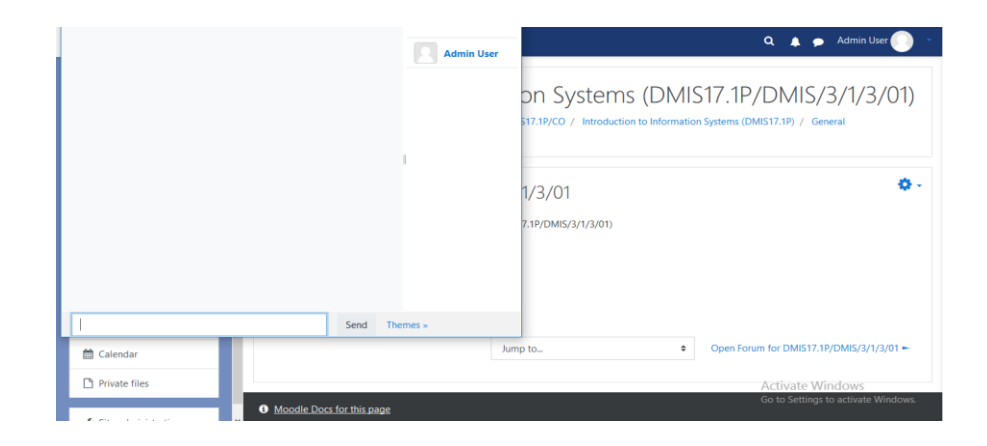

# Assignments

User can access uploaded assignments here.

|                                          | Services • Library • News Help •                                                                  | 🔍 🌲 🗩 G.D. Jeewaram 🌔 🔹                                                       |
|------------------------------------------|---------------------------------------------------------------------------------------------------|-------------------------------------------------------------------------------|
| Business<br>Communication<br>(ADBM19.1P) | Business Communication (ADBN<br>Dashboard / My courses / Business Communication (ADBM19,1P) / Ger | 119.1P/ADBM 112)<br>heral / Lecture 01 - Study Materials (ADBM19.1P/ADBM 112) |
| Badges                                   |                                                                                                   |                                                                               |
| Competencies                             | Lecture 01 - Study Materials (ADBM19 1P                                                           | /ADRM 112)                                                                    |
| I Grades                                 | Lecture OT Study Watching (ADDIWID: In                                                            |                                                                               |
| 🗅 General                                | Lecture of study materials for business communication (ADDM 19.1P/ADD                             | vi 112) are available here.                                                   |
| Deskhared                                | File not found, sorry.                                                                            | ×                                                                             |
| 22 Dashboard                             |                                                                                                   |                                                                               |
| # Site home                              | Participant's Guide ADBM19.1P/ADBM 112     Jump to                                                | Lecture 02 - Study Materials (ADBM19.1P/ADBM 112) -                           |
| 🛗 Calendar                               |                                                                                                   |                                                                               |
| Private files                            |                                                                                                   |                                                                               |
| My courses                               | You are logged in as <u>G.D. Jeewaram</u> (Log out)                                               |                                                                               |
|                                          | Deterentian automation (ADBIN19.1P)                                                               |                                                                               |

# Library In Website

This is the Library tab to check the Emerald Insight, Harvard Business Reviews, Pearson, Past Papers.

|                     | Services - Library - News Help - |
|---------------------|----------------------------------|
| Dashboard           | Emerald Insight <                |
| 🖀 Site home         | Pearson C                        |
| 🛗 Calendar          | Recently acce Past Papers        |
| Private files       |                                  |
| Site administration |                                  |
|                     | No recent courses                |
|                     |                                  |

# **Emerald Insight**

Emerald Insight is a scholarly publisher of academic journals and books in the fields of management, business, education, library studies, health care, and engineering.

# Harvard Business Review

HBR's articles cover a wide range of topics that are relevant to various industries, management functions, and geographic locations. These focus on areas including leadership, organizational

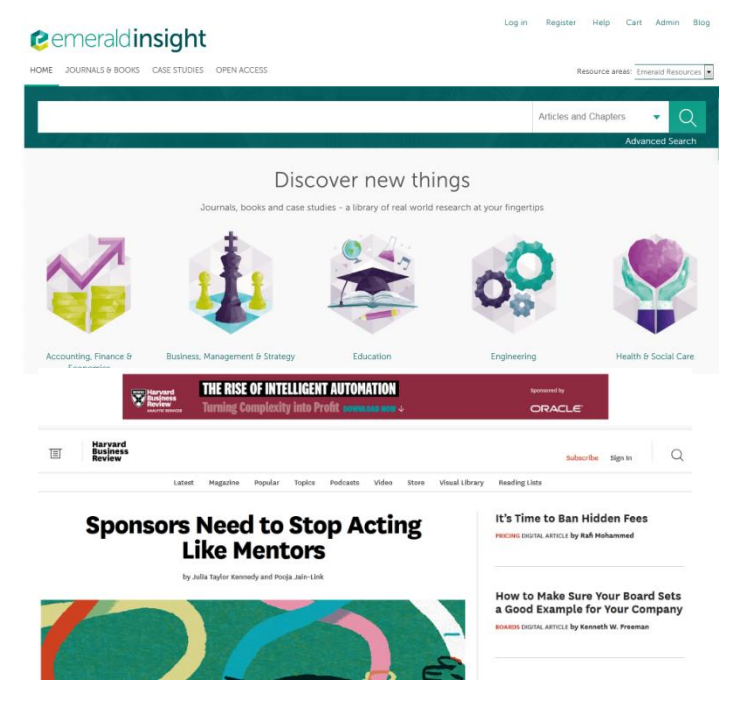

change, negotiation, strategy, operations, marketing, finance, and managing people.

## Pearson

Using library Pearson tab link to the Pearson site for connection.

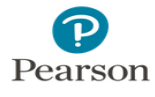

ి Username

# Pass papers

Using library Past Papers tab Student or System Analyzers can check the past papers and they can download it.

| )→ ♂ ₪              | A https://lms.nibmworldwide.com/mod/nibm/page | stpapers.php                             | ເ ☆   | III\ 🖽        |
|---------------------|-----------------------------------------------|------------------------------------------|-------|---------------|
| <b>NIBM</b> WORLD   | Services - Library - News Hel                 | p <del>*</del>                           | ۹ 🛦 🗩 | G.D. Jeewaram |
| 🚯 Dashboard         | Past Papers                                   |                                          |       |               |
| 🖀 Site home         | r ust r upers                                 |                                          |       |               |
| 🛗 Calendar          |                                               |                                          |       |               |
| Drivete files       | Section                                       | Name                                     |       | Download      |
| Private files       | ADLM 14.1P                                    | ERP                                      |       | Download      |
| S My courses        | ADLM 14.1P                                    | Financial Mgt                            |       | Download      |
|                     | ADLM 14.1P                                    | HR in Logistics                          |       | Download      |
| r Business          | ADLM 14.1P                                    | Import and Export                        |       | Download      |
| Communication       | ADLM 14.1P                                    | Logistics Audit                          |       | Download      |
| (ADBM19.1P)         | ADLM 14.1P                                    | Maintenance Management                   |       | Download      |
| 🖝 Business Strategy | ADLM 14.1P                                    | Marketing Logistics                      |       | Download      |
| (ADBM19.1P)         | ADLM 14.1P                                    | Order Processing and Information Systems |       | Download      |
|                     | ADLM 14.1P                                    | Quality Systems and Service Quality      |       | Download      |
| Management          | ADLM 14.1P                                    | Supply Chain                             |       | Download      |
| (ADBM19.1P)         | ADLM 14.1P                                    | Transportation & Networking              |       | Download      |
|                     | ADLM 14.1P                                    | Warehouse Mgt                            |       | Download      |
| 🞓 Legal Aspects of  | DCSD 15.3, DSE 15.2, DCN 15.1                 | BIS                                      |       | Download      |
| Business            | DCSD 15.3, DSE 15.2, DCN 15.1                 | C Language                               |       | Download      |
| (ADDIVITATE)        | DCSD 153 DSE 152 DCN 151                      | COLOMBO-DCSD-15 3-VB NET (4)             |       | Download      |

# Forum

**Search**: type one or two words to search or click search for advanced search.

| <b>NIBM</b> WORLD                        | Services • Library • News Help •                                                                                | 🔍 🌲 🗩 G.D. Jeewaram 🜔                |
|------------------------------------------|----------------------------------------------------------------------------------------------------|--------------------------------------|
| Business<br>Communication<br>(ADBM19.1P) | Business Communication (ADBM19.1P/<br>Dathbard / McCourse / Business Communication (ADBM19.1P) / General / Open | (ADBM 112)                           |
| Badges                                   |                                                                                                    | Search forums                        |
| Competencies                             |                                                                                                    |                                      |
| III Grades                               | You do not have the permission to view discussions in this forum                                                | 0                                    |
| 🗅 General                                | Continue                                                                                                    |                                      |
| 🍘 Dashboard                              | - Open Chat ADBM19.1P/ADBM 112 Jump to_                                                                         | Announcements for ADBM19.1P/ADBM 112 |
| 🕷 Site home                              |                                                                                                    |                                      |
| 🛗 Calendar                               |                                                                                                    |                                      |
| Private files                            |                                                                                                    |                                      |
| A My courses                             | You are logged in as <u>G.D. Jeewaram (Log.out)</u><br>Business Communication (ADBM19.1P)                       |                                      |
| 🞓 Business                               | Data retention summary                                                                                          |                                      |

# Advanced Search of Forum

|                                          | Services + Library + News Help + Q 🌲 🗩 G.D. leewaram 🌔              |
|------------------------------------------|---------------------------------------------------------------------|
| Business<br>Communication<br>(ADBM19.1P) | Business Communication (ADBM19.1P/ADBM 112)                         |
| U Badges                                 |                                                                     |
| Competencies                             | Please enter search terms into one or more of the following fields: |
| III Grades                               | These words can appear anywhere in the post                         |
| 🗅 General                                | This exact phrase must appear in the post                           |
| B Dashboard                              | These words should NOT be included                                  |
| # Site home                              | These works chould annear as whole works                            |
| 🛱 Calendar                               | These thread anothe appear to thread thread                         |
| Private files                            | Posts must be newer than this 1 January 2000 00 00 -                |
| 🗯 My courses                             | Posts must be older than this 1 March 2019 11 April 45: Windows     |
| 🖻 Business                               | Choose which forums to search                                       |

| NIBM WORLD                   | Services * Library * News Help *                                                       | Q 🛕 🗩 GD. Jezwaram 🤅         |   |
|------------------------------|----------------------------------------------------------------------------------------|------------------------------|---|
| i.                           | Public million de menter million das                                                   | 1 January 2000 00 00 00      |   |
| Communication<br>(ADBM19.1P) | Posts must be older than this                                                          | 1 v March v 2019 v 11 v 15 v |   |
| U Badges                     | Choose which forums to search                                                          | All forums                   | 1 |
| Competencies                 | These words should be in the subject                                                   |                              |   |
| I Grades                     | This name should match the author                                                      |                              |   |
| D General                    | is tagged with                                                                         | No selection                 |   |
| B Dashboard                  |                                                                                        | Entertags.                   |   |
| # Site home                  |                                                                                        |                              |   |
| 🛱 Calendar                   |                                                                                        | Search forans                |   |
| Private files                |                                                                                        |                              |   |
| 🗯 My courses                 | ou are logged in as <u>GD. Rewaram (Log out</u> )<br>usiness Communication (ADBM19.1P) |                              |   |
| 🗯 Business 🖸                 | ata retention summary                                                                  |                              |   |

# Announcement

Search: type one or two words to search or click search for advanced search

|                                                 | Services * Library * News Help *                                                                                         | 🔍 🌲 🗩 G.D. Jeewaram 🦲 🔹                             |
|-------------------------------------------------|----------------------------------------------------------------------------------------------------|-----------------------------------------------------|
| Business<br>Communication<br>(ADBM19.1P) Badges | Business Communication (ADBM19.1P/A<br>Deshboard / My courses / Business Communication (ADBM19.1P) / General / Announcer | DBM 112) ents for ADBM19.1P/ADBM 112  Search forums |
| Grades                                          | You do not have the nermission to view discussions in this forum                                                         | 0 -                                                 |
| 🗅 General                                       | Continue                                                                                                    |                                                     |
| & Dashboard                                     | - Open Forum for ADBM19.1P/ADBM 112 Jump to                                                                              | Participant's Guide ADBM19.1P/ADBM 112 +            |
| # Site home                                     |                                                                                                    |                                                     |
| 🛗 Calendar                                      |                                                                                                    |                                                     |
| Private files                                   |                                                                                                    |                                                     |
| A My courses                                    | You are logged in as <u>G.D. Jeewaram (Log.out)</u><br>Business Communication (ADBM19.1P)                                |                                                     |
| Business                                        | Data retention summary                                                                                                   |                                                     |

# Competencies

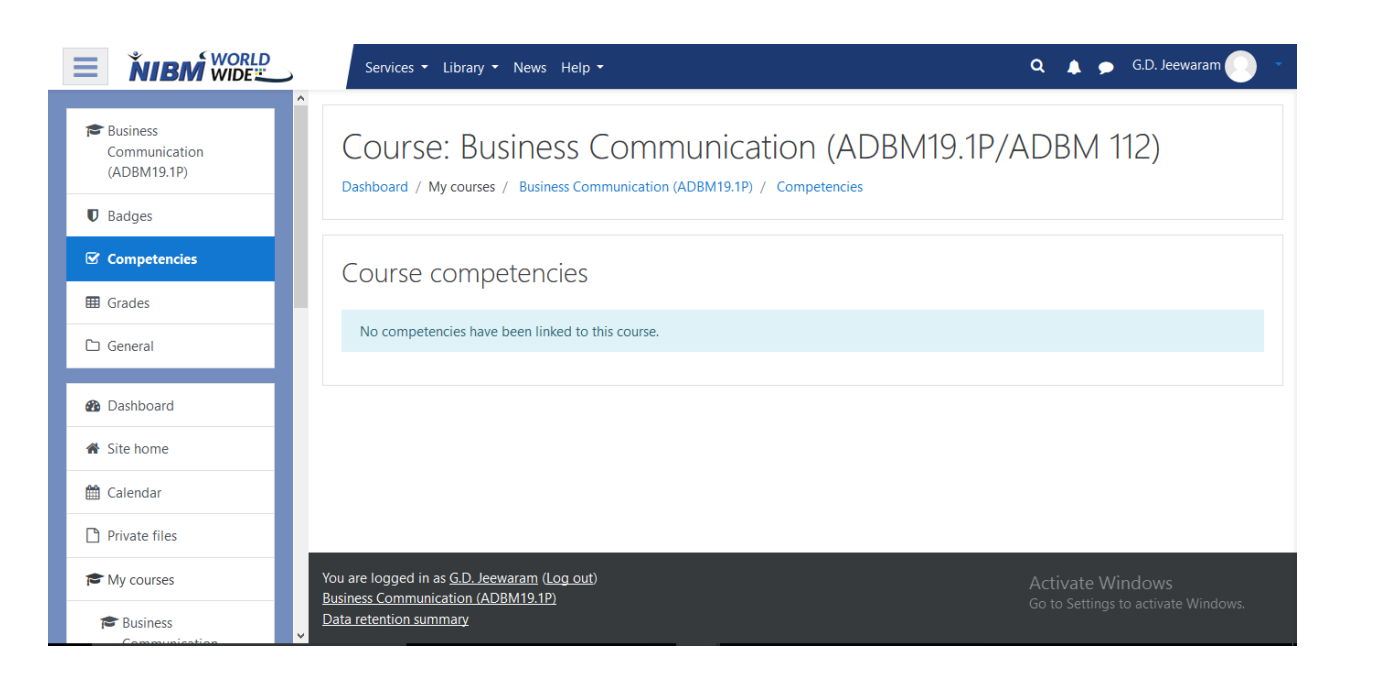

| Badges                 | (←) → ⊂ ŵ                                | 🛈 🔒 https://ms.nibmworldwide.com/badges/view.php?type=28id=19800 🚥 💟 🏠                                              | = |
|------------------------|------------------------------------------|----------------------------------------------------------------------------------------------------|---|
|                        |                                          | RLD Services • Library • News Help • Q 🌲 🗩 G.D. Jeewaram                                                            | - |
| Display badge details. | Business<br>Communication<br>(ADBM19.1P) | Business Communication (ADBM19.1P/ADBM 112)<br>Dashboard / My courses / Business Communication (ADBM19.1P) / Badges |   |
|                        | Badges                                   |                                                                                                    |   |
|                        | Competencies                             | Business Communication (ADBM19.1P/ADBM 112): Badges                                                                 |   |
|                        | I Grades                                 | There are no badges available.                                                                                      |   |
|                        | 🗅 General                                |                                                                                                    |   |
|                        | Dashboard                                |                                                                                                    |   |
|                        | 🖀 Site home                              |                                                                                                    |   |
|                        | 🛗 Calendar                               |                                                                                                    |   |
|                        | Private files                            |                                                                                                    |   |
|                        | The My courses                           | You are logged in as <u>G.D. Jeewaram (Log out)</u><br>Business Communication (ADBM19.1P)                           |   |
|                        | 🞏 Business                               | Data retention summary                                                                                              |   |

# Services in Website

This is the services tab to check the Attendance, Apply for Repeat Examination, Request a Viva Date, Request a Transcript, Request a Participation Letter, Latest Results, Online Payments.

|                                          | Services * Library * News Help *                                                                                                    | 🔍 🌲 🗩 G.D. Jeewaram 💽 👻 |
|------------------------------------------|----------------------------------------------------------------------------------------------------|-------------------------|
| Eusiness<br>Communication<br>(ADBM19.1P) | Attendance<br>Apply for Repeat Examination<br>Request a Viva Date<br>Beourst a Transcript<br>Attendance<br>Apply for Repeat Examination<br>Request a Viva Date<br>Beourst a Transcript | DBM 112)                |
| Badges                                   | Request a Participation Letter                                                                                                    |                         |
| Competencies                             | Latest Results                                                                                                    | adaes                   |
| I Grades                                 | There are no badges available.                                                                                                    | ×                       |
| 🗅 General                                |                                                                                                    |                         |
| 🍘 Dashboard                              |                                                                                                    |                         |
| 🖀 Site home                              |                                                                                                    |                         |
| 🛗 Calendar                               |                                                                                                    |                         |
| Private files                            | l                                                                                                    |                         |
| 🕿 My courses                             | You are logged in as <u>G.D. Jeewaram (Log out)</u><br>Business Communication (ADBM19.12)                                                                                              |                         |
| 🞓 Business                               | Dasiness communication (2000) (2017)                                                                                                    |                         |

# Attendance

This is the View of the Attendance page including Course, Total, Attended, Percentage, view

|                     | Services • Library • News Help •                             |       | ۹ 🔺      | 🗩 G.D. Jeewar       | am 💽     |
|---------------------|--------------------------------------------------------------|-------|----------|---------------------|----------|
| Bashboard           | Attendance Report · COADBM191P-002                           |       |          |                     |          |
| 🖀 Site home         |                                                              |       |          |                     |          |
| 🛗 Calendar          |                                                              |       |          |                     |          |
|                     | # Course                                                     | Total | Attended | Percentage          | View     |
| Private files       | 1 Business Communication (ADBM19.1P/ADBM 112)                |       |          | %                   | View     |
| 🔁 My courses        | 2 Business Strategy (ADBM19.1P/ADBM 110)                     |       |          | %                   | View     |
|                     | 3 Management Information Systems (ADBM19.1P/ADBM 109)        |       |          | %                   | View     |
| 🞓 Business          | 4 Legal Aspects of Business (ADBM19.1P/ADBM 108)             |       |          | %                   | View     |
| Communication       | 5 Managing Human Capital (ADBM19.1P/ADBM 107)                |       |          | %                   | View     |
| (ADBINIT9.TP)       | 6 Managing Operations (ADBM19.1P/ADBM 106)                   |       |          | %                   | View     |
| 🞓 Business Strategy | 7 Marketing Management (ADBM19.1P/ADBM 203)                  |       |          | %                   | View     |
| (ADBM19.1P)         | 8 Economics of Business Enteprise (ADBM19.1P/ADBM 102)       |       |          | %                   | View     |
|                     | 9 Business Analytics (ADBM19.1P/ADBM 103)                    |       |          | %                   | View     |
| Management          | 10 Financial and Management Accounting (ADBM19.1P/ADBM 104)  |       |          | %                   | View     |
| (ADBM19.1P)         | 11 Management Process and Practices (ADBM19.1P/ADBM 101)     |       |          | %                   | View     |
| 🞓 Legal Aspects of  |                                                              |       | Activa   | te Windows          |          |
| Business            |                                                              |       | Go to Sr | ettings to activate | Windows. |
| (ADBM19.1P)         | You are logged in as <u>G.D. Jeewaram</u> ( <u>Log out</u> ) |       |          |                     |          |

# Apply for Repeat Examination

This is the View of the Repeat Examination page including all the information of student and the Repeat subjects.

| Apply for Re                                                                                                    | peat Examination |  |
|----------------------------------------------------------------------------------------------------|------------------|--|
| BIFO : Now you can shedk status of approvals by entering the student number on the examination portal. Specially if you don't receive an email. |                  |  |
| Title                                                                                                    | Mr.              |  |
| Name                                                                                                    |                  |  |
| Student Number                                                                                                    |                  |  |
| NIC Number                                                                                                    |                  |  |
| Email                                                                                                    |                  |  |
| Mobile                                                                                                    |                  |  |
| Address                                                                                                    |                  |  |
| Branch                                                                                                    | Colombo          |  |
| Division                                                                                                    | ω                |  |
| Study Programme                                                                                                    |                  |  |
| Student Batch                                                                                                    |                  |  |
|                                                                                                    |                  |  |
| Repeated Subject 1                                                                                                    |                  |  |
| Repeated Subject 2                                                                                                    |                  |  |
| Repeated Subject 3                                                                                                    |                  |  |
| Repeated Subject 4                                                                                                    |                  |  |
| Repeated Subject 5                                                                                                    |                  |  |
| Repeated Subject 8                                                                                                    |                  |  |

# Request a Viva Date

This is the View of the request Viva date page including following Information.

| Students            |                         |                                                                                                    |   |
|---------------------|-------------------------|----------------------------------------------------------------------------------------------------|---|
|                     | Viva                    |                                                                                                    |   |
|                     | Request a Viva          | a Date                                                                                                    |   |
| Student Home        | INFO : Now you can chec | k status of approvals by entering the student number on the examination portal. Specially if you don't receive an email. |   |
| Job Net             | Title                   | le .                                                                                                    | • |
| Ledure Schedules    | Name                    |                                                                                                    |   |
| Examination Portal  | Student Number          |                                                                                                    |   |
| Viva Schedules      | NIC Number              |                                                                                                    |   |
| Scholarships        | Email                   |                                                                                                    |   |
| Students Guidelines | Mobile                  |                                                                                                    |   |
|                     | Address                 |                                                                                                    |   |
|                     | Branch                  | Colombo                                                                                                    | • |
|                     | Division                | θ                                                                                                    | • |
|                     | Study Programme         |                                                                                                    |   |
|                     | Student Batch           |                                                                                                    |   |

# **Request a Transcript**

This is the View of the request Transcript page including following Information.

|                     | Transcrip             | t<br>anscript                                                                                                    |       |
|---------------------|-----------------------|----------------------------------------------------------------------------------------------------|-------|
| Student Home        | INFO : Now you can sh | erk status of exercisals by entering the student number on the examination portal. Specially if you don't decive an | email |
| Job Net             |                       |                                                                                                    |       |
| Black Board         | Title                 | tir .                                                                                                    | •     |
| Lecture Schedules   | Nama                  |                                                                                                    |       |
| Examination Portal  | Student Number        |                                                                                                    |       |
| Viva Schedules      | NIC Number            |                                                                                                    |       |
| Scholarships        | Email                 |                                                                                                    |       |
| Students Guidelines | Mobile                |                                                                                                    |       |
|                     | Address               |                                                                                                    |       |
|                     | Branch                | Colomba                                                                                                    | •     |
|                     | Division              | $\mapsto$                                                                                                    | •     |
|                     | Study Programme       |                                                                                                    |       |
|                     | Student Batch         |                                                                                                    |       |

# Request a Participation Letter

This is the View of the request for participation letter page including following Information.

|                  | Request a Pa           | rticipation Letter                                                                                                    |   |
|------------------|------------------------|----------------------------------------------------------------------------------------------------|---|
| Student Home     | INFO : Now you can dre | eck status of approvals by entering the student number on the examination portal. Specially if you don't receive an email. |   |
| Job Nel          | Title                  | 14-                                                                                                    | ſ |
| Black Board      | 1100                   |                                                                                                    |   |
| oture Schedules  | Name                   |                                                                                                    |   |
| amination Portal | Student Number         |                                                                                                    |   |
| ing Robertster   | NIC Number             |                                                                                                    |   |
| ina adreoures    | Email                  |                                                                                                    |   |
| Scholarships     | Mobile                 |                                                                                                    |   |
| fents Guidelines |                        |                                                                                                    |   |
|                  | Address                |                                                                                                    |   |
|                  | Branch                 | Coloribo                                                                                                    |   |
|                  | Division               | ()                                                                                                    |   |
|                  | Study Programma        |                                                                                                    |   |
|                  | Student Batch          |                                                                                                    |   |
|                  |                        |                                                                                                    |   |
|                  | To Whom, Name          |                                                                                                    |   |
|                  | To Whom Address        |                                                                                                    |   |

# Latest Result

This is the View of the Latest Result Page. student can see the latest result Uploaded to the web.

| Students            |                                                                                                    |                                                          |
|---------------------|----------------------------------------------------------------------------------------------------|----------------------------------------------------------|
|                     | Examination Portal                                                                                    |                                                          |
|                     | Latest Results                                                                                        |                                                          |
| Student Home        |                                                                                                    |                                                          |
| Job Net             | 2019 Febluary<br>Marketing Management                                                                 | D 151 - 1020 00 00 10 00                                 |
| Black Board         | HUBM 16.2F With Repeat - Rurunagaia<br>Industrial Relations and Industrial Law                        | Published 2019-02-26 16:26                               |
| Lecture Schedules   | ADMM (MANUFACTURING) 12: P -Kurunagala<br>Business Communication<br>ADSMM-E-18:1 P - Kurunagala       | Published 2019-02-26 16:24<br>Published 2019-02-26 16:22 |
| Examination Portal  | Industrial Relations and Labour Law<br>ANDHRM 17.2 P-S -Matara                                        | Published 2019-02-26 16:21                               |
| Viva Schedules      | Data Warehousing and Data Mining<br>HDSE 17.2 F -Matara<br>Introduction for KPM and Human Resourceion | Published 2019-02-26 16:20                               |
| Scholarships        | ANDHRM 18.1 -S -Kandy<br>Division Andrea                                                              | Published 2019-02-26 16:19                               |
| Students Guidelines | ADBM - P- Kandy - 1/19/2019<br>Einsneil and Massement Resembles                                       | Published 2019-02-26 16:17                               |
|                     | ADBM -P- Kandy - 12/29/2018                                                                           | Published 2019-02-26 16:16                               |
|                     | ADBM - P- Kandy - 12/30/2018                                                                          | Published 2019-02-26 16:15                               |
|                     | ADBM 18.1 P - Kurunagala                                                                              | Published 2019-02-26 16:14                               |
|                     | ADBM 17.2 P - Kurunagala<br>Financial and Management Accounting                                       | Published 2019-02-26 16:12                               |
|                     | 4000 40 4 D. Colle                                                                                    | Bublished 2019 02 26 15:10                               |

# **Online Payments**

This is the View of the online payment page for students including the phases Card holder information, Student information and the request message.

| Pay On         | line   Re               | quest           |                                  |                                             |   |  |
|----------------|-------------------------|-----------------|----------------------------------|---------------------------------------------|---|--|
| Card Holde     | Card Holder Information |                 | w 💌                              |                                             |   |  |
|                |                         | Name            | First Name                       |                                             |   |  |
|                |                         |                 | Last Name                        |                                             |   |  |
|                |                         | Email           | Email Address                    |                                             |   |  |
|                |                         | Telestere.      | Mobile Phone Nur                 | nter la la la la la la la la la la la la la |   |  |
|                |                         | (and below      | Land Phone Num                   | 87                                          |   |  |
|                |                         |                 | Street Number                    |                                             |   |  |
|                |                         | Address         | Street Name                      |                                             |   |  |
|                |                         |                 | Oity                             |                                             |   |  |
|                |                         |                 | State                            |                                             |   |  |
|                |                         | Country         | (Belect your coun                | (Belect your country)                       |   |  |
|                |                         |                 | Zip Code of applic               | able)                                       |   |  |
| Student Info   | Student Information     |                 |                                  | ter 💌                                       |   |  |
|                |                         |                 | Name                             | First Name                                  |   |  |
|                |                         |                 |                                  | Last Neme                                   |   |  |
|                |                         |                 | Email                            | Email Address                               |   |  |
|                |                         |                 | -                                | Mobile Phone Number                         |   |  |
|                |                         |                 |                                  | Land Phone Number                           |   |  |
|                |                         |                 | Student Number<br>(If Available) | Bludent Registration Number                 |   |  |
|                |                         |                 | National Identity<br>Card Number | National Identity Gard Number               |   |  |
|                |                         | Regional Centre | Colombo                          | -                                           |   |  |
|                |                         |                 | Division                         | $\leftrightarrow$                           | - |  |
| Request Me     | essage                  |                 |                                  |                                             |   |  |
| Payment for    | (Piease Belect)         |                 |                                  | •                                           |   |  |
| Payment Amount | Amount in LKR           |                 |                                  |                                             |   |  |
|                | LKR                     |                 |                                  |                                             |   |  |

# NBM WORLD

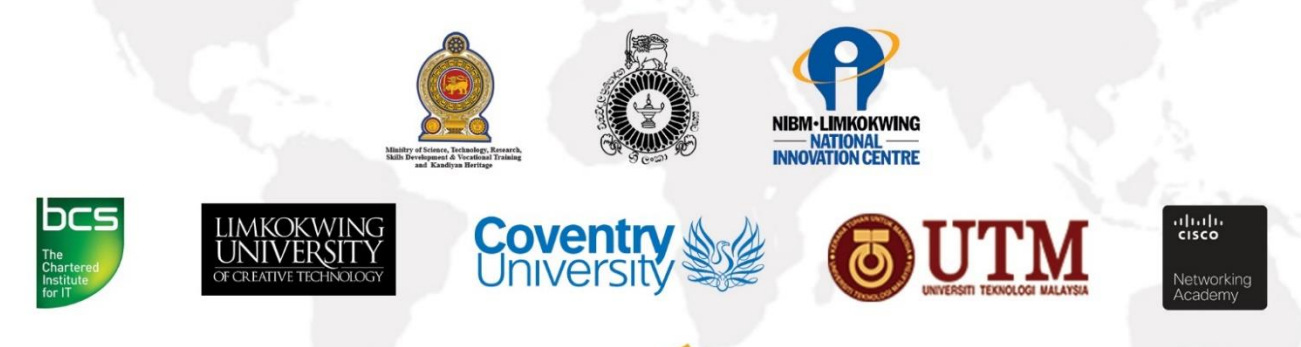

# NIBM WORLD WIDE

No: 120/5, Wijerama (Vidya) Mawatha, Colombo 07, Sri Lanka.

HOTLINE: **+94 112 888 286** E-MAIL: **programes@nibm.lk** WEBSITE: **www.nibmworldwide.lk** POWERED BY LITHIUM TECHNOLOGIES